Purpose:

To provide Jackson School students, faculty, staff and visitors a means to utilize licensed programs on or off campus. Geo-Xen Apps can be used from a personal or university machine (pc or mac). It is designed for individual and small group use but not recommended for replacing lab computer software or multiple use in classroom setting.

This service is not designed to backup your files. Save to your local computer or network drives: <u>\\files.geo.utexas.edu</u> (also called S drive)

**IMPORTANT**: The desktop and documents files use austin disk as default for storage. Please don't save more than 2GB unless you plan on purchasing more space. Having over 2gb of data on the desktop/documents can break the programs.

**MAC's-** on some macs you need to enable download from "anywhere" to install the Citrix receiver. Found under system preferences>security & privacy. (More information for Macs starting on page 12)

### **GETTING STARTED**:

FIRST TIME USERS- Windows-install the CITRIX Receiver or Workspace

| 🛐 Citrix Receiver 🛛 🗶 📃                                                          |                                                                                                    |                   |
|----------------------------------------------------------------------------------|----------------------------------------------------------------------------------------------------|-------------------|
| ← ⇒ C ≜ https://geo-xapp.austin.utexas.edu/Citrix/StoreWeb/                      |                                                                                                    | ☆ ≡               |
|                                                                                  |                                                                                                    |                   |
|                                                                                  | Install Citrix Receiver to access your applications  C Tagree with the <u>Citrix license agreement</u> I tog on  Security detail:   Log on |                   |
|                                                                                  |                                                                                                    |                   |
| Mit pp.//gen/supp.audinus/esis.edu/Chiu/Store/Mit/chints/Windows/ChinRecever.exe |                                                                                                    |                   |
| 🚳 C 📋 🛛 📲 💿                                                                      |                                                                                                    | - 🔐 40 10 9-46 AM |

https://geo-xapp.austin.utexas.edu

# Log in with your eid and eid password

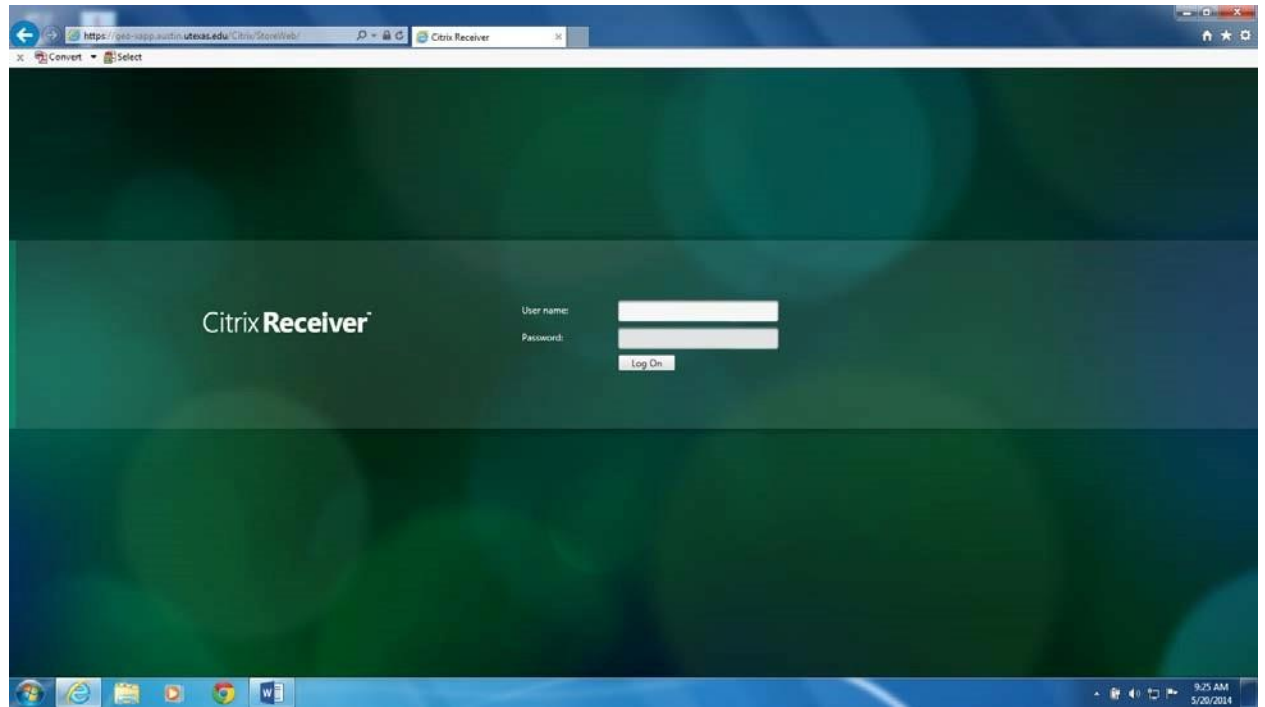

After logging in you can choose to either run individual apps or log in a Virtual Desktop environment that has the apps.

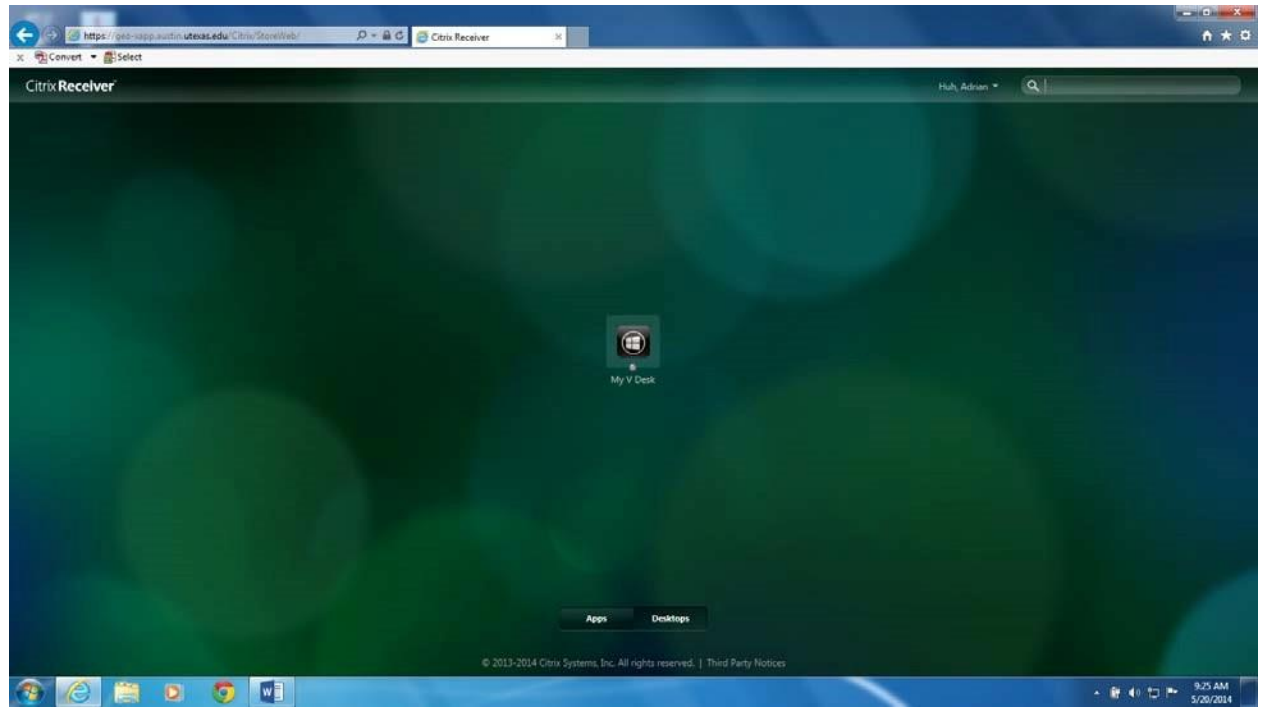

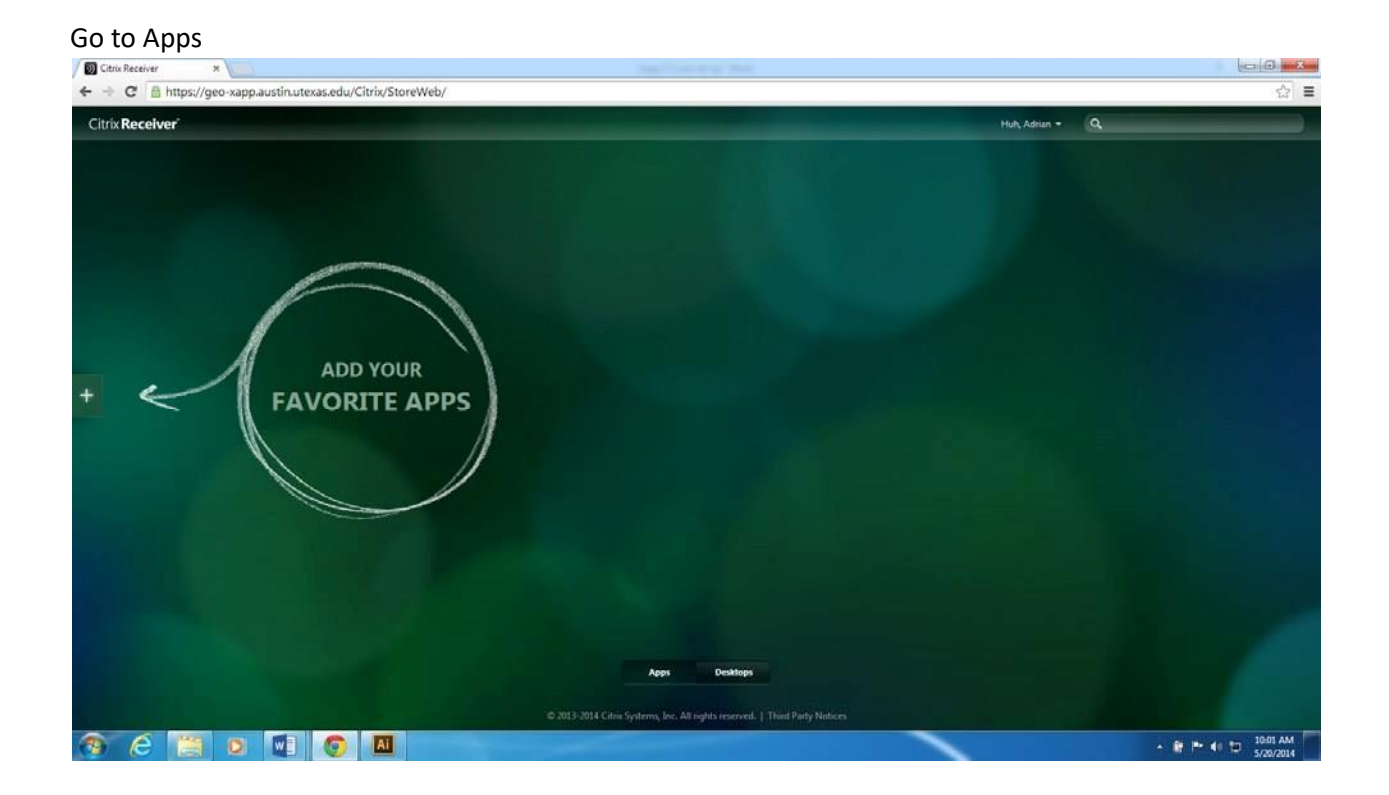

In the Apps section you can choose the programs you want to run (via the web interface)

| C                      | itriu/StoreWeb/ D - G C      | Citrix Receiver       | x                | -               |                 | Nº -              | 0      | - 0 ×   |
|------------------------|------------------------------|-----------------------|------------------|-----------------|-----------------|-------------------|--------|---------|
| x 📆 Convert 🔹 🛃 Select |                              |                       |                  |                 |                 |                   |        |         |
| Citrix Receiver        |                              |                       |                  |                 |                 | Huh, Adrian -     |        |         |
| All Apps               | Access 2013                  |                       |                  |                 |                 |                   |        |         |
|                        | Adobe Acrobat XI Pro         |                       |                  |                 |                 |                   |        |         |
|                        | Adobe Illustrator CS6 64 Bit |                       |                  |                 |                 |                   |        |         |
|                        | Adobe Photoshop CS6 64 Bit   |                       |                  |                 |                 |                   |        |         |
|                        | ArcMap 102                   |                       |                  |                 |                 |                   |        |         |
|                        | Excel 2013                   |                       |                  |                 |                 |                   |        |         |
|                        | MATLAB R2014a                |                       |                  |                 |                 |                   |        |         |
|                        | 0 Outlook 2013               |                       | ( Second )       |                 |                 |                   |        |         |
| 4                      | PowerPoint 2013              | <ul> <li>Ø</li> </ul> | 2                | Ai              |                 | P2                |        |         |
|                        | Publisher 2013               | Hack 2012             | Adaba Graphat VI | Adaba Bustenine | Archine 202     | Becomplement 2012 |        |         |
|                        | Word 2013                    | ~                     | Pro              | CS6 64 8it      | CONTRACTOR OF A |                   |        |         |
|                        |                              |                       |                  |                 |                 |                   |        |         |
|                        |                              |                       |                  |                 |                 |                   |        |         |
|                        |                              |                       |                  |                 |                 |                   |        |         |
|                        |                              |                       |                  |                 |                 |                   |        |         |
|                        |                              |                       |                  |                 |                 |                   |        |         |
|                        |                              |                       |                  |                 |                 |                   |        |         |
|                        |                              |                       |                  |                 |                 |                   |        |         |
|                        |                              |                       | Apps             | Desktops        |                 |                   |        |         |
|                        |                              |                       |                  |                 |                 |                   |        |         |
| 3 6 🗎 🛛 🧿              |                              |                       |                  |                 |                 |                   | - 67 4 | 9-28 AM |

Press **ENTER** on **Keyboard** to agree to the terms and run the software.

| (C) () https://get-sapp.autin.utexat.edu/Citris/StoreWeb/ | P - & C C Cibis Receiver ×                                                                                                    | - · · · · · · · · · · · · · · · · · · · |
|-----------------------------------------------------------|----------------------------------------------------------------------------------------------------|-----------------------------------------|
| x n Convert - Select                                      |                                                                                                    |                                         |
| Citrix Receiver                                           |                                                                                                    | Huh, Adrian * 🔍                         |
| +                                                         | Windows sign-in Unauthorized Access Prohibited Unauthorized with the UT Auton Access of and, concurrence with the UT Auton Accessable Use Unwensy will prosecute industors to the full extent of the law, http://www.uteraa.ecu/iturjodices responsible.ph | PowerPom 2013                           |
|                                                           |                                                                                                    |                                         |
|                                                           | Asso Dickhops<br>© 2013-2014 Citrix Systems, Inc. All rights reserved.   Third Party Notices                                                                                                    |                                         |
| 🛞 🔁 🗎 🛛 🧔 🚺 🔘                                             |                                                                                                    | - ₩ 40 t⊃ ➡ 929 AM                      |

Permit use of applications on your machine. Do not block access unless you want to restrict your options.

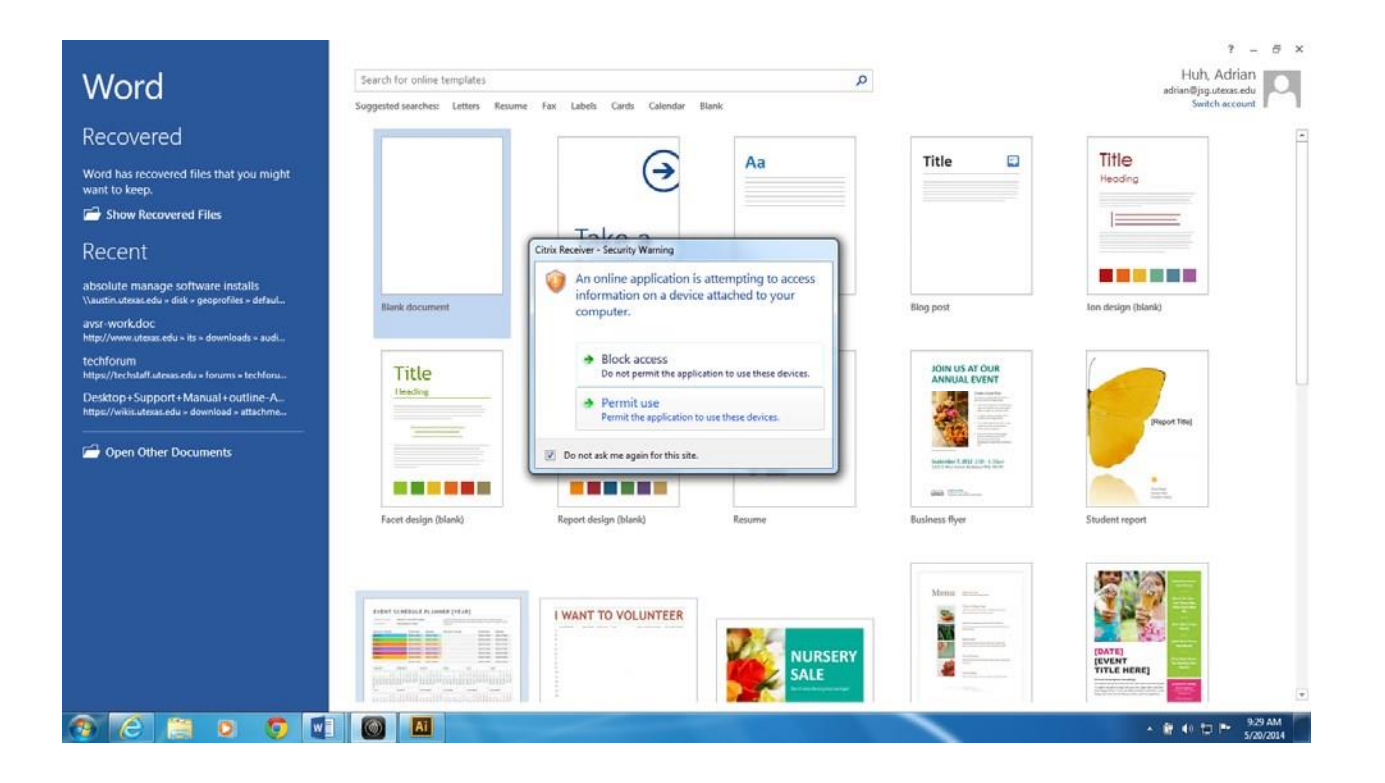

You can open or save to network drives or your computer under This PC

| Image: Image: Image    | Image: Image: Image                                                                                                    | 1                                                                                                |                                     | Open                                                                                              |                             | ×                      | 7 - 0 X         | Č                   |
|----------------------------------------------------------------------------------------------------|----------------------------------------------------------------------------------------------------|--------------------------------------------------------------------------------------------------|-------------------------------------|---------------------------------------------------------------------------------------------------|-----------------------------|------------------------|-----------------|---------------------|
| Cryprine New folder     Image: Internet      Forwente: Internet Internet State State S                                                                                                    | Organize New folder     Image: New folder     Image: New fold                                                                                                    | € 🕘 ∽ ↑ 💬 ⊢ This PC →                                                                            | files on austin disk (R:) >         | y ₫ Search                                                                                        | files on austin disk (R)    | P                      | Huh, Adrian + 🥅 | 0                   |
| Microsoft Ward     Image: state modified     State modified     Stat                                                                                                    | Morened Ward Name   Date medifiei Type   Size      Provide:   Destrop   Generalsi   Size on classi   Size on classi <th>Organize • New folder</th> <th></th> <th></th> <th>· ·</th> <th></th> <th></th> <th></th>                                                                                                    | Organize • New folder                                                                            |                                     |                                                                                                   | · ·                         |                        |                 |                     |
|                                                                                                    | Princette     Peterse     Peterse                                                                                                    | Microsoft Word                                                                                   | Name                                | Date modified Type<br>5/23/2010 8:09 AM File folder                                               | Size                        |                        |                 |                     |
| Recent places Ø geoprefiles Ø Har/2033 4/b PM   Pie folder Ø geo-web \$212/2010 8/09 AM   Pie folder Ø besktop   Ø besktop Ø utspublicconfig   Ø besktop Ø utspublicconfig   \$22/2010 8/09 AM File folder   Ø besktop Ø utspublicconfig   \$22/2010 8/09 AM File folder   Ø besktop Ø utspublicconfig   \$22/2010 8/09 AM File folder   Ø besktop Ø utspublicconfig   \$22/2010 8/09 AM File folder                                                                                                    | Recent places 6 geoprofiles 6 1/4/0013 450 PM File folder<br>S geo-web 5/22/0010 Boo PAM File folder<br>C DOVD Dree (D: on GEO-4<br>Destrop<br>Destrop<br>Destrop<br>Destrop<br>Destrop<br>Portices<br>Destrop<br>Portices<br>Portices<br>Portic | Favorites Desktop Downloads                                                                      | aspnet_client<br>ewde<br>apro-class | 7/18/2010 12:16 AM File folder<br>10/11/2010 3:40 PM File folder<br>5/23/2010 8:09 AM File folder |                             |                        |                 |                     |
| • Image: Convertige on GEO-4       • Vedex-upps       # 112/2010 147 PM       File folder         • Image: Decktop       • wtspublicconfig       5/23/2010 8.08 AM       File folder         • Decktop       • wtspublicconfig       5/23/2010 8.08 AM       File folder         • Decktop       • wtspublicconfig       5/23/2010 8.08 AM       File folder         • Decktop       • wtspublicconfig       5/23/2010 8.08 AM       File folder         • Decktop       • wtspublicconfig       5/23/2010 8.08 AM       File folder         • Decktop       • Wtspublicconfig       5/23/2010 8.08 AM       File folder         • Decktop       • Wtspublicconfig       5/23/2010 8.08 AM       File folder         • Decktop       • Wtspublicconfig       5/23/2010 8.08 AM       File folder         • Decktop       • Mark       • Wtspublicconfig       5/23/2010 8.08 AM         • Potters       • Wtspublicconfig       • Wtspublicconfig       • Wtspublicconfig         • Potters       • Wtspublicconfig       • Wtspublicconfig       • Wtspublicconfig         • Potters       • Wtspublicconfig       • Wtspublicconfig       • Wtspublicconfig         • Potters       • Wtspublicconfig       • Wtspublicconfig       • Wtspublicconfig         • Potters       • Wtspublicconfig <td< td=""><td>Correct Downe (De on GEO-4</td><td>Recent places</td><td>B georweb<br/>B site-licensed</td><td>8/14/2013 4/36 PM File folder<br/>5/23/2010 8/09 AM File folder<br/>4/19/2013 11:58 PM File folder</td><td></td><td></td><td></td><td></td></td<>                                                                                                    | Correct Downe (De on GEO-4                                                                                                    | Recent places                                                                                    | B georweb<br>B site-licensed        | 8/14/2013 4/36 PM File folder<br>5/23/2010 8/09 AM File folder<br>4/19/2013 11:58 PM File folder  |                             |                        |                 |                     |
| Wasic     Wasic     Workers     Workers     Workers     Workers     Workers      Workers | Beller Berner      File game      V      All Word Documents      V      Cancel      Cancel                                                                                                    | CD/DVD Drive (D: on GEO-E     Desktop     Documents     Documents     Local Disk (C: on GEO-8672 | 🛞 vdesk-apps<br>🍺 wtspublicconfig   | 8/13/2010 1x7 PM File folder<br>5/23/2010 8:08 AM File folder                                     |                             |                        |                 |                     |
| File pume V All Word Documents V                                                                                                    | File game V All Word Documents V<br>Tooly Cancel                                                                                                    | Music     Pictures     Videos     Grading files on austin disk (R)                               |                                     |                                                                                                   |                             |                        |                 |                     |
| File game V All Word Documents V                                                                                                    | File game v All Word Documents v<br>Tools v Open v Cancel                                                                                                    | <ul> <li>Files on Geo (Si)</li> <li>Network</li> </ul>                                           |                                     |                                                                                                   |                             |                        |                 |                     |
| File game: V All Word Documents V                                                                                                    | File game V All Word Documents V<br>Tools V Qpen V Cancel                                                                                                    |                                                                                                  |                                     | 1 1000                                                                                            |                             |                        |                 |                     |
|                                                                                                    | rob - 70m L                                                                                                    | File Dame:                                                                                       |                                     | V All W                                                                                           | en la Cancel                | ×                      |                 |                     |
|                                                                                                    |                                                                                                    |                                                                                                  |                                     |                                                                                                   | Apps Deskto                 |                        |                 |                     |
| Apps Desktops                                                                                                    | Apps Desktops                                                                                                    |                                                                                                  |                                     |                                                                                                   | ems, Inc. All rights reserv | ed.   Third Party Note |                 |                     |
| Apps Desktops<br>© 2013-2014 Citris Systems, Inc. All rights reserved.   Third Party Notices                                                                                                    | Apps Desktops © 2013-2014 Citris Systems, Inc. All rights reserved.   Third Party Notices                                                                                                    | 6 1 0                                                                                            |                                     |                                                                                                   |                             |                        |                 | - 10 P- 40 PD 950 A |

**Desktop Environment**-In the Virtual Desktop environment you will see a normal desktop with your files. Files are typically redirected to Austin disk. You can also save locally to your computer or another storage device.

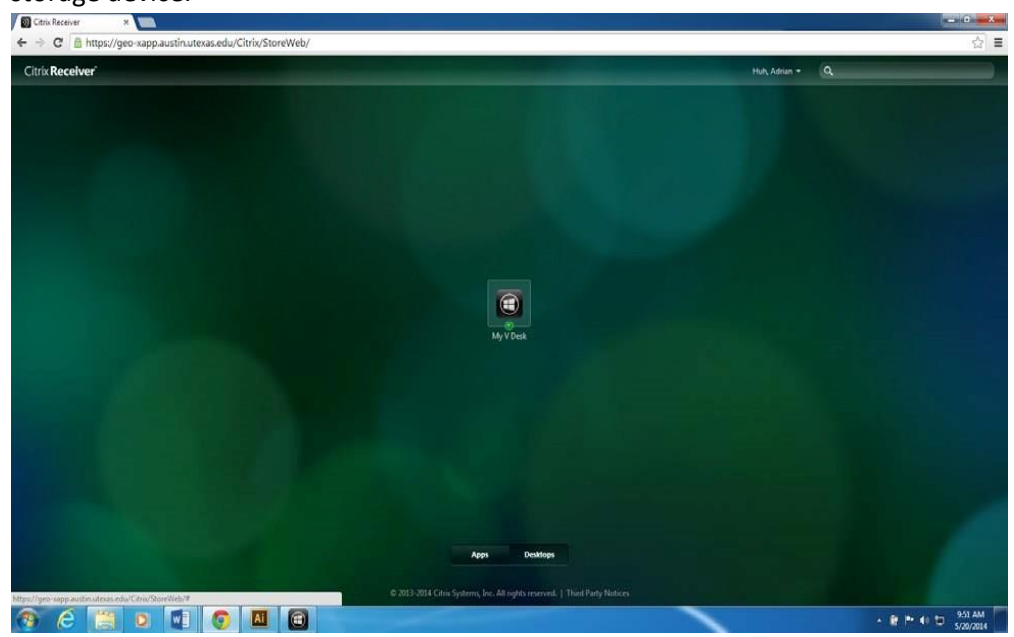

# Desktop environment

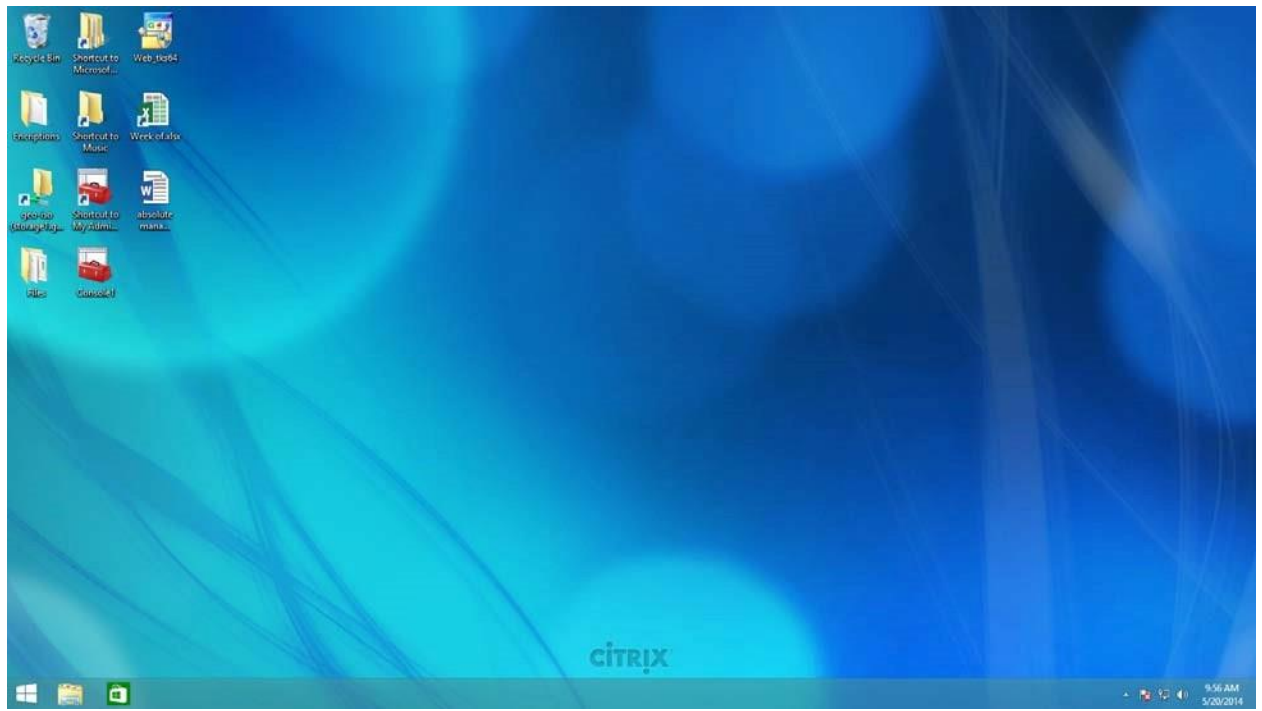

Apps in the Virtual Desktop environment are like apps in Windows 8

| Start                                                                                                    | Search<br>Everywhere ~<br>matila8 R2014a                                                                                                    |
|----------------------------------------------------------------------------------------------------|----------------------------------------------------------------------------------------------------|
| Image: Second second se | MATLAB R2014a<br>matlaß R2014a<br>matlaß R2014a<br>matlaß r2011a torrent<br>matlaß r2011a (rack<br>matlaß r2011a<br>matlaß r2011a<br>matlaß r2011a release date<br>matlaß r2011a help<br>matlaß r2011a windows 7 |
| ٩                                                                                                    |                                                                                                    |

You can save to your computer or network drive.

| Xoyer da               | Shortcerto<br>Microsoft | Web, 0604         | Contraction of the second second second second second second second second second second second second second s                                                                                                    |                                                                                                    |                                                                         |                                                                                                    |
|------------------------|-------------------------|-------------------|----------------------------------------------------------------------------------------------------|----------------------------------------------------------------------------------------------------|-------------------------------------------------------------------------|----------------------------------------------------------------------------------------------------|
|                        |                         | A                 |                                                                                                    |                                                                                                    |                                                                         |                                                                                                    |
|                        | Shortcut to             | Weekcelater       | MATLAB R2014a                                                                                                    | -                                                                                                    |                                                                         |                                                                                                    |
|                        | Mode                    |                   | HOME PLOTS APPS                                                                                                    | Documentation 🤌 🖬                                                                                                    |                                                                         |                                                                                                    |
| operato<br>(teoraption | Sinterio<br>Wysten      | absolute<br>mana. | Image: Construction     Image: Construction     Image: Construct                                                                                                    | Community<br>Pequest Support<br>Add-Ons •                                                                                     |                                                                         |                                                                                                    |
| 100                    | -                       |                   | 💠 🗇 🔁 😼 🗼 • \\austin.utexas.edu\disk + geoprofiles + default + ah74 + My Documents + MATLAB                                                                                                    | • 0                                                                                                    |                                                                         |                                                                                                    |
|                        |                         |                   | Current Folder   Command Window  Wo  Name +  New to MATLAB? Watch this Video, see Examples, or read Cetting Started.  Name                                                                                                    | orkspace                                                                                                    |                                                                         |                                                                                                    |
| ans                    | Character               |                   | Estada v                                                                                                    |                                                                                                    |                                                                         |                                                                                                    |
|                        |                         |                   |                                                                                                    |                                                                                                    |                                                                         |                                                                                                    |
|                        |                         |                   | Select a file to view details                                                                                                    |                                                                                                    |                                                                         |                                                                                                    |
|                        |                         |                   | (4)                                                                                                    | ,                                                                                                    |                                                                         |                                                                                                    |
|                        |                         |                   | III • Ready                                                                                                    | j.                                                                                                    |                                                                         |                                                                                                    |
| 4                      |                         | 1 🔺               | сіткіх                                                                                                    |                                                                                                    | + <b>N</b> 4                                                            | 9.59 AM<br>5/20/2014                                                                                   |
| isoyaci din            | Sharter to<br>Minimal   | Web 1004          |                                                                                                    |                                                                                                    | N                                                                       |                                                                                                    |
|                        | Shortcut to<br>Music    | Weekofalsz        | MAILAB K2014a                                                                                                    | Documentation P 7                                                                                                    |                                                                         |                                                                                                    |
|                        |                         |                   | Analyze Code 📰 🛞 Preferences (?)                                                                                                    |                                                                                                    | 0.00                                                                    |                                                                                                    |
| <b>n</b>               | 200                     |                   | New New Open Compare Import Save Open Variable + () Run and Time Simulait Layout Set Path Heb                                                                                                    | (e)                                                                                                    | • files on austin dick (R)                                              | Search files on                                                                                        |
| (nonderor              | Myridmu                 | mana              | FEE WARAGE CODE STRUME ENVIRONMENT                                                                                                    | Organize - New folder                                                                                                    |                                                                         |                                                                                                    |
| aus.                   | classed d               |                   | Q     Q     Q     Wullinuxdesa.edu.axii y geopreties ' advalt ' and ' My becomment' MATLAI       Current Folder     O     Command Window     O       Name +     Image: State of the state of the state of the | Favorites                                                                                                    | Name<br>8 ah74<br>aspnet client<br>8 evde<br>geo-class                  | Date modified<br>5/22/2010 8:09 AM<br>7/18/2010 12:16 A<br>10/11/2010 3:40 P<br>5/23/2010 8:09 AM      |
|                        |                         |                   | Defails                                                                                                    | Inis PC     CD/DVD Drive (D: or     Dig Desktop     Documents     Documents                                                   | geoproties     georweb     site-licensed     velocities     streuk-apps | 5/23/2013 4:56 PM<br>5/23/2010 6:09 Ah<br>4/19/2013 11:58 PI<br>8/13/2010 1:47 PM<br>5/23/2010 8:08 Ah |
|                        |                         |                   | Select a fáe to view details                                                                                                    | Local Disk (C: on GE     Music     P    Pictures     Videos     Videos     Files on austin disk ()     P    Files on Geo (S:) | Budarrand                                                               |                                                                                                    |
|                        |                         |                   | IIII+ Ready                                                                                                    | > 🗛 Network                                                                                                    |                                                                         |                                                                                                    |
|                        |                         |                   |                                                                                                    | ¢                                                                                                    |                                                                         |                                                                                                    |
|                        |                         |                   |                                                                                                    | File <u>n</u> ame:                                                                                                    |                                                                         | All MATLAB fi                                                                                          |
|                        |                         |                   |                                                                                                    |                                                                                                    |                                                                         | Open                                                                                                   |
|                        |                         |                   | CÍTRIX                                                                                                    |                                                                                                    |                                                                         |                                                                                                    |
|                        | -                       |                   | the second second second second second second second second second second second second second second second se                                                                                                    |                                                                                                    |                                                                         | 9.SEAM                                                                                                 |

### Top menu lets you disconnect

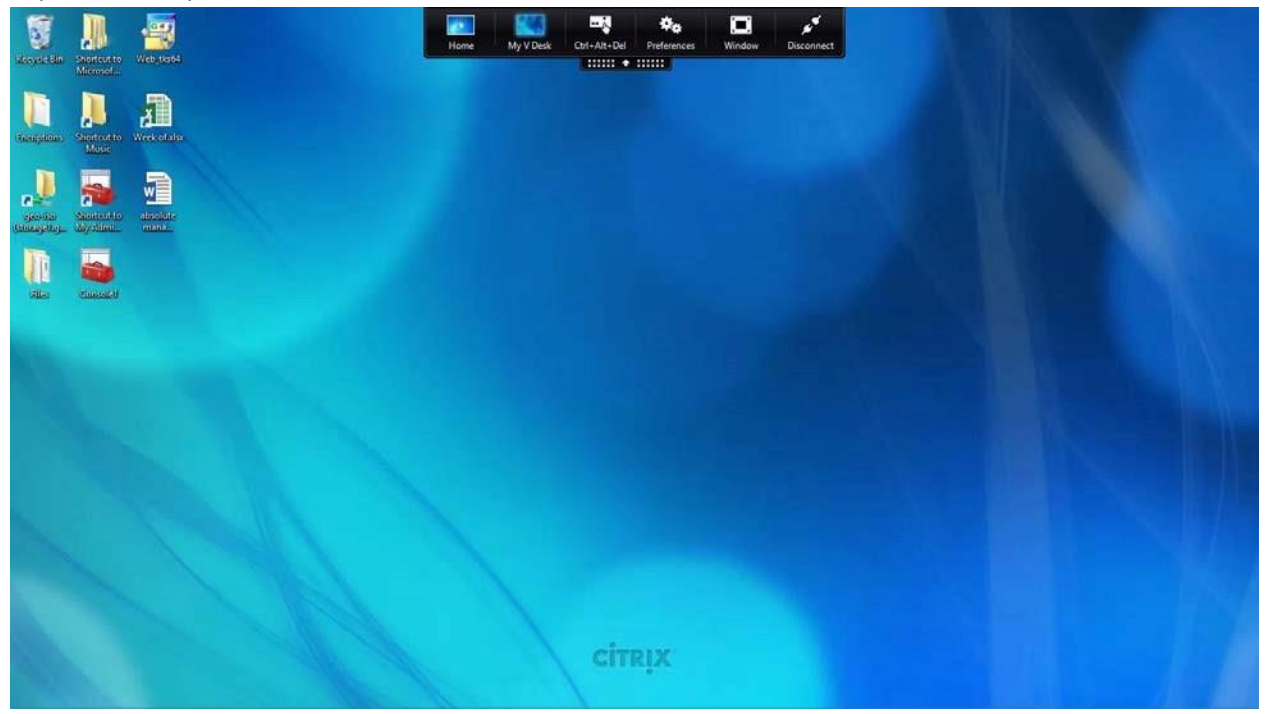

You can also configure the "Citrix Receiver" to run locally on your personal machine without going to the website. To configure the receiver: Open the receiver and type in **geo-xapp.austin.utexas.edu for the work email or server address** 

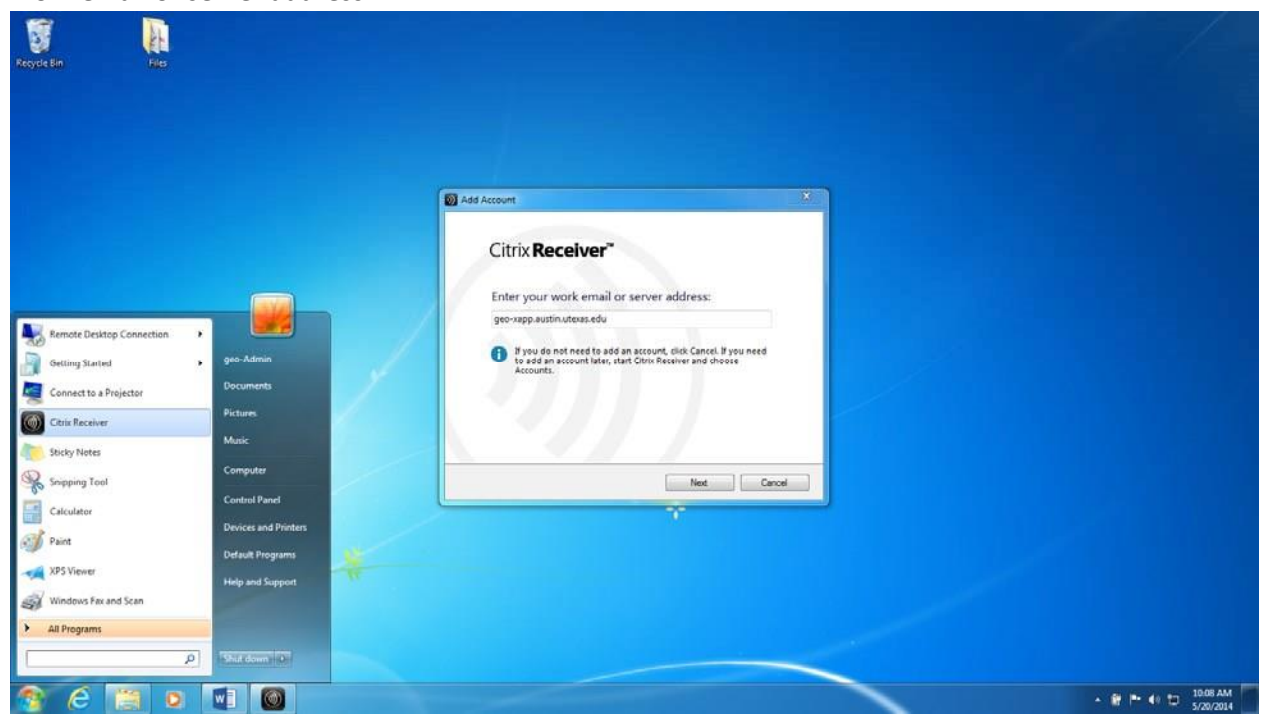

# Log in with your eid and eid password

| Recycle Bin |  |   |                                                                                                    |                                            |                                                 |   |                     |
|-------------|--|---|----------------------------------------------------------------------------------------------------|--------------------------------------------|-------------------------------------------------|---|---------------------|
|             |  |   | Add Account      Citrix Receiver*      Enter your work email or ss geo-sep autinutess.edu      Byou do not need to add an s     Accounts. | Citrix Receiver<br>User name:<br>Password: | ah74 ah74 ab74 ab74 ab74 ab74 ab74 ab74 ab74 ab |   |                     |
|             |  |   |                                                                                                    | Hest                                       | Cancel                                          |   |                     |
| ₹ e         |  | * |                                                                                                    |                                            |                                                 | < | if p= 40 t⊐ 1008 AM |

### **Click Yes**

| Recycle B | • <b>H</b> |                                                                                                    |          |                               |
|-----------|------------|----------------------------------------------------------------------------------------------------|----------|-------------------------------|
|           |            | Add Actount                                                                                                    |          |                               |
|           |            | Citrix Receiver*<br>Do you want to allow Chrix Receiver to make chang<br>to your computer to optimize access to "Store<br>Service"?<br>• Verw details<br>• Update service from offic.com<br>• UPN client | ges<br>* |                               |
|           |            |                                                                                                    |          |                               |
|           | e 🔚 o I    |                                                                                                    |          | + 🔐 🔤 👘 10.09 AM<br>5/20/2014 |

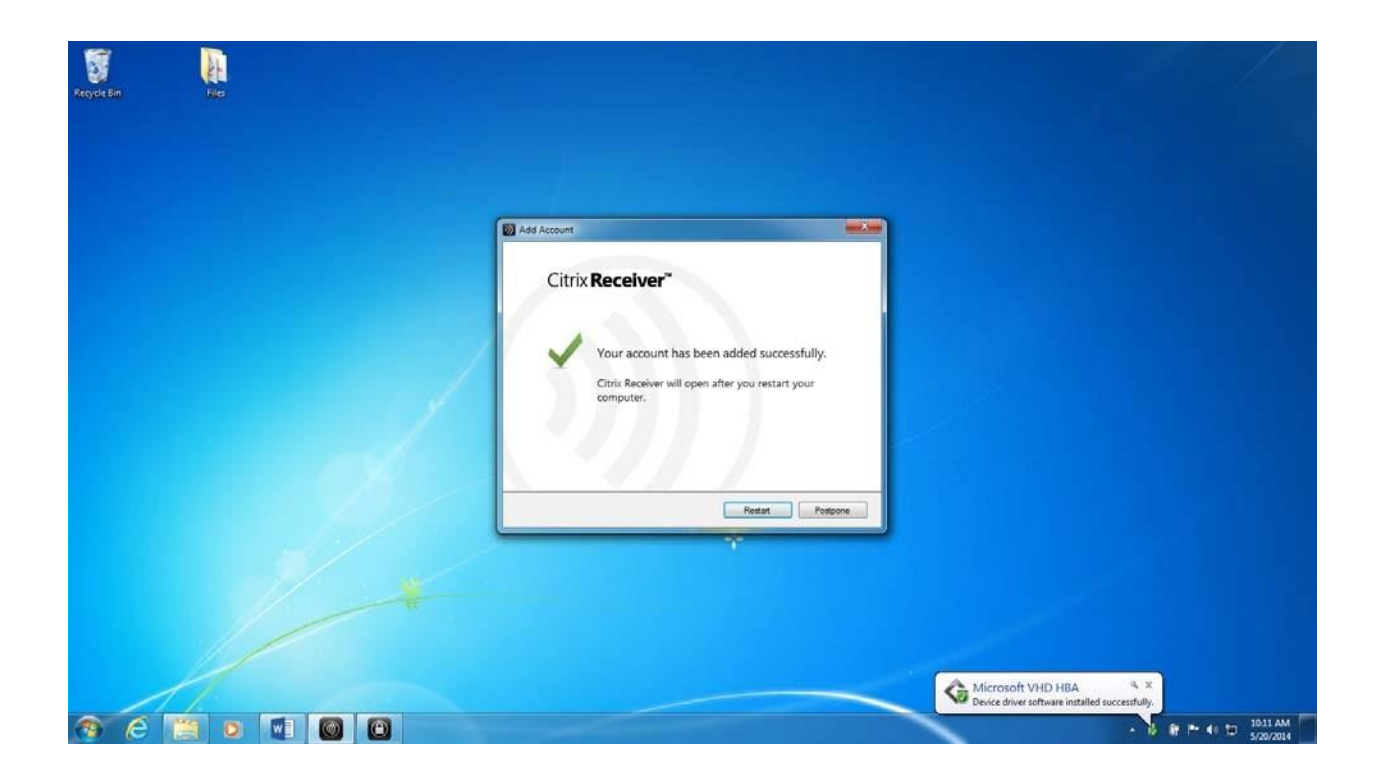

After the configuration you can check out the programs and they will appear in the Start menu on your computer.

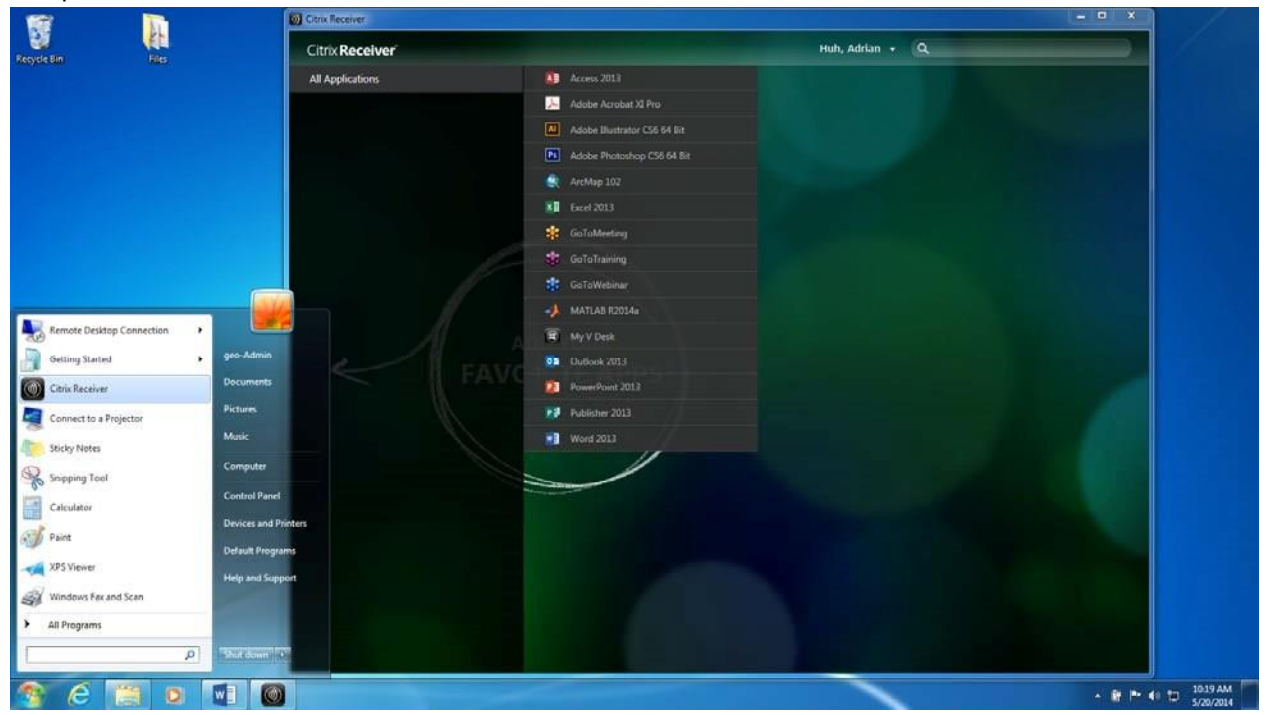

#### F vole Bir MATLAB R2014a - -. P X Sale 🔿 🕑 Search HOME Image: Image:< • 0 • Image: Signed States Image: Signed States Current Folder Image: Signed States Name A Image: Signed States Image: Signed States Image: Signed States Image: Signed States Image: Signed States Image: Signed States Image: Signed States Image: Signed States Image: Signed States Image: Signed States Image: Signed States Image: Signed States Image: Signed States Workspace Name -Value Adobe Illustrator CSS Adobe Illustrator CSS (64 Bit) Adobe Illustrator CSS (64 Bit) Adobe Photoshop CSS (64 Bit) Adobe Photoshop CSS (64 Bit) Devices and Printers Select a file to view details P e 10 🛛 🔘 📣 - 🔐 🗠 🖘 🗂 10:28 AM 1

### Programs can now start from the Start menu

### Macintosh

Before installing the Citrix Receiver on a Mac its recommended you temporarily Allow apps to download from Anywhere

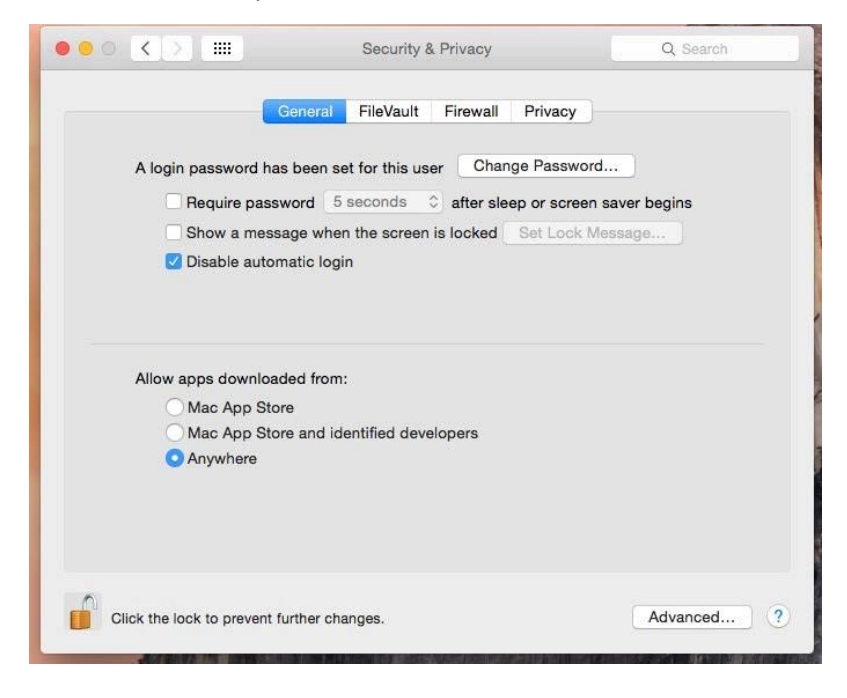

Download the Citrix Receiver from https://geo-xapp.austin.utexas.edu

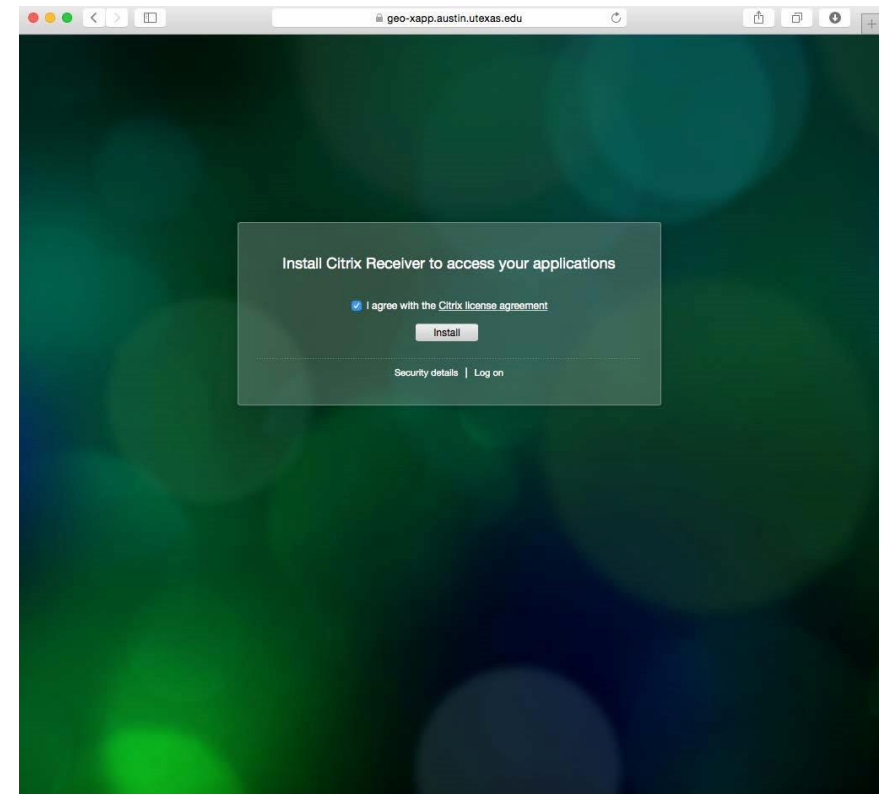

### Install Citrix Receiver

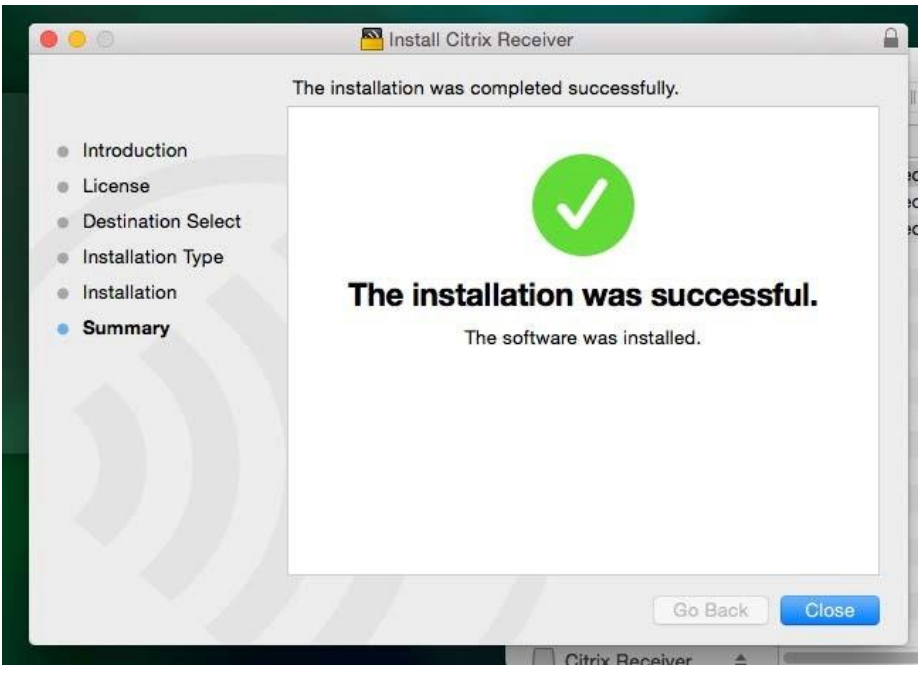

Open up The Citrix Receiver (in your Applications folder or the top task bar)

Type in geo-xapp.austin.utexas.edu for the "work or email server address" click Next

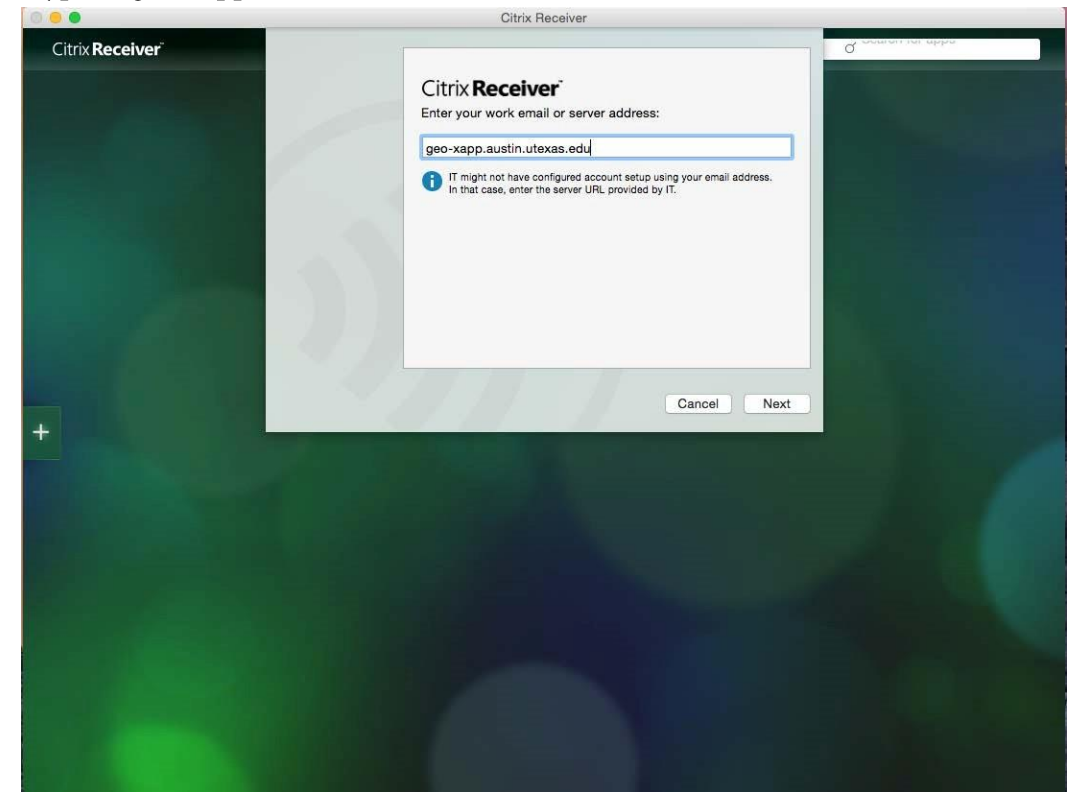

|                          | Citrix Receiver                                      |         |
|--------------------------|------------------------------------------------------|---------|
| Citrix <b>Receiver</b> " | Setup                                                | погарра |
|                          | User name: eid Password:                             |         |
|                          | Remember my password      Cancel Log On      ddress. |         |
|                          | Secure connection                                    |         |
|                          |                                                      |         |
|                          |                                                      |         |
| +                        | Cancel Next                                          |         |
|                          |                                                      |         |
|                          |                                                      |         |
|                          |                                                      |         |

Log in with your eid and eid password, Next> click yes

You can now use your programs when opening up the Citrix Receiver

|                        | Citrix Rece                         | eiver                 |                     |                                     |                        |   |
|------------------------|-------------------------------------|-----------------------|---------------------|-------------------------------------|------------------------|---|
| Citrix <b>Receiver</b> |                                     |                       | Huh, Adrian 🝷       | d comon                             | ioi appo               | ) |
| All Applications       | TIRTUAL DESKTOP-Windows8            | ~                     |                     |                                     |                        |   |
|                        | Xapp-ioGAS-64                       | × .                   |                     |                                     |                        |   |
|                        | Xen-Access 2013                     | ~                     |                     |                                     |                        |   |
|                        | 📙 Xen-Adobe Acrobat XI Pro          | ~                     |                     |                                     |                        |   |
|                        | Ai Xen-Adobe Illustrator CS6 64 Bit | ~                     |                     |                                     |                        |   |
|                        | Ps Xen-Adobe Photoshop CS6 64 Bit   | <b>~</b> 🗐 👘          |                     | PS                                  |                        |   |
|                        | 🔍 Xen-ArcMap 10-3                   | <ul> <li>I</li> </ul> |                     |                                     |                        |   |
|                        | 🔞 Xen-Classkit License COMSOL       | Cel 2013              | Xen-ArcMap 10-3     | Xen-PowerPoint<br>2013              | VIRTUAL<br>DESKTOP-Win |   |
|                        | XI Xen-Excel 2013                   | ~                     |                     |                                     |                        |   |
|                        | Xen-MATLAB R2014b                   | ~ 🔨 🗌                 | <b>&gt;&gt;&gt;</b> |                                     |                        |   |
|                        | 📣 Xen-MATLAB R2015a                 | × 🕋                   | Sec. 3              |                                     |                        |   |
|                        | Or Xen-Outlook 2013                 | V IATLAB              | Xen-SeiSee          | Xen-Petrel 2014-<br>request license | Xen-VGStudio<br>MAX 21 |   |
|                        | 🧭 Xen-Petra                         | ×                     |                     |                                     |                        |   |
|                        | Xen-Petrel 2014- request licens     | ~ 🔨                   |                     |                                     |                        |   |
|                        | Xen-PHREEQC                         | × 🔨                   |                     |                                     |                        |   |
|                        | 2013 Xen-PowerPoint 2013            | VIATLAB<br>015a       | Xen-Access 2013     |                                     |                        |   |
|                        | Xen-Publisher 2013                  | × .                   |                     |                                     |                        |   |
|                        | Sen-Remote Desktop Connection       | ~                     |                     |                                     |                        |   |
|                        | Xen-Sandstone Petrology             | × _                   |                     |                                     |                        |   |
|                        | Xen-SeiSee                          | ~                     |                     |                                     |                        |   |
|                        | S Xen-Skype for Business 2015       |                       |                     |                                     |                        |   |
|                        | Yen-VGStudio MAX 21                 | ×                     |                     |                                     |                        |   |

### To Save files (applies also to Window machines)

When you open up a program or click on this pc..etc you will at first get a pop up requesting permission.

Click on "**Read and Write**" so that you can access the network, pc..etc. By default no access is highlighted. Don't click on "No Access" unless you want to restrict your editing options.

When you click on This Pc and scroll down you will also see your network Drives that you will want to use.

Example:

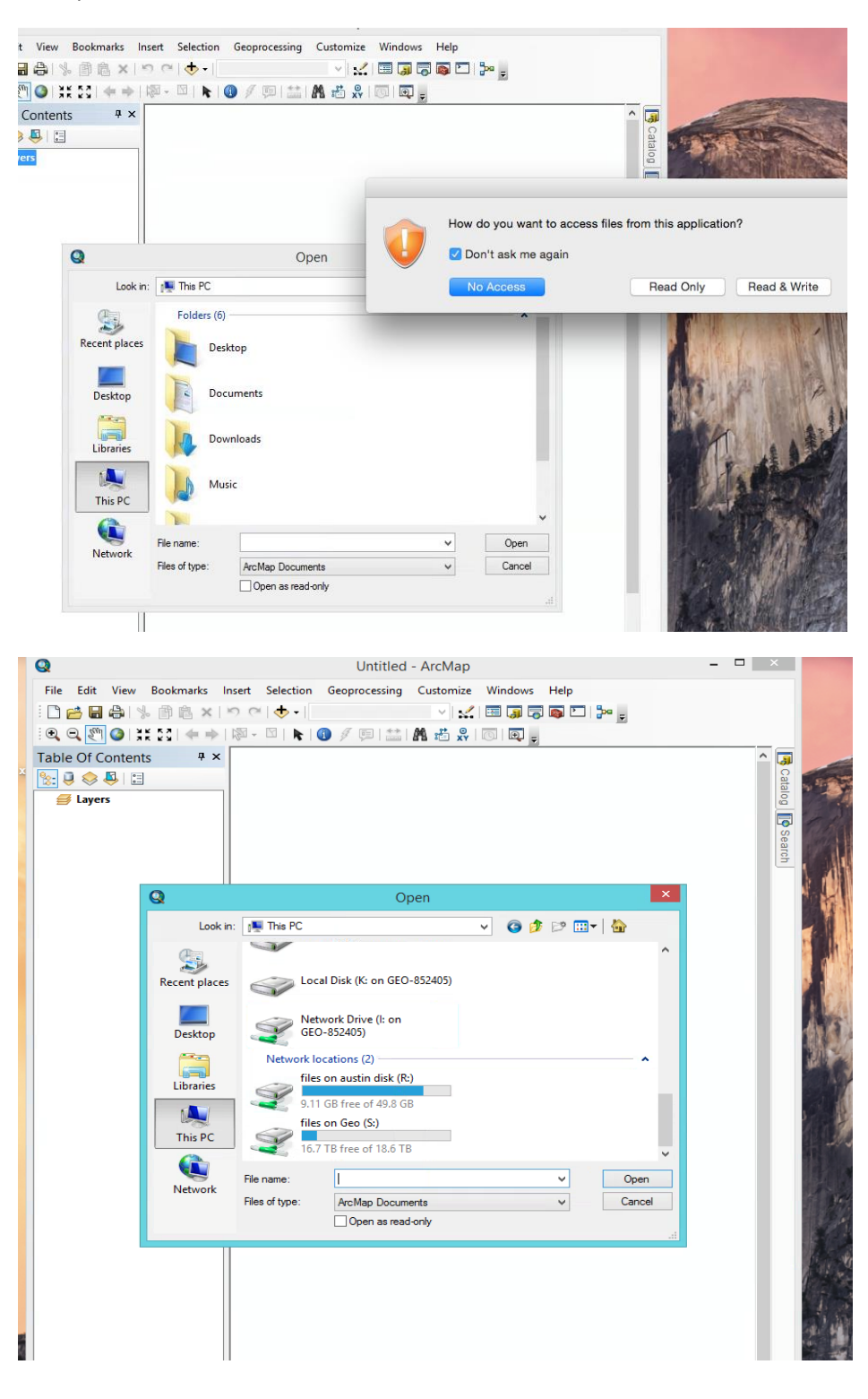

Any questions contact us at <u>www.jsg.utexas.edu/help</u>

Adrian Huh

Jackson School of Geosciences

GEO/JSG-ITS